## **Configuring Kissflow**

Configuring Kissflow for single sign-on (SSO) enables administrators to manage users of Citrix ADC. Users can securely log on to Kissflow by using the enterprise credentials.

## Prerequisite

Browser Requirements: Internet Explorer 11 and above

## To configure Kissflow for SSO by using SAML:

- 1. In a browser, type <u>https://kissflow.com/</u> and press **Enter**.
- 2. Type your Kissflow admin account credentials (**Username** and **Password**) and click **SIGN IN**.

| Rissflow              |                         |
|-----------------------|-------------------------|
| Username              |                         |
| Password              |                         |
| SIG                   | GN IN                   |
|                       | Or                      |
| G Sign in with Google | Sign in with Office 365 |

3. In the home page, click **ADMIN** in the ribbon present at the top of the page.

|                                                                |                                                                                        | HOME APPS              | s reports                                       | ADMIN MASTERS                                          | ? | R |
|----------------------------------------------------------------|----------------------------------------------------------------------------------------|------------------------|-------------------------------------------------|--------------------------------------------------------|---|---|
| Invite Users<br>Invite users to participate in your<br>account | Upgrade<br>You trial will expire in 7<br>days. Please upgrade to<br>continue using it. | 7<br>days<br>remaining | Get An Insta<br>We can quickly<br>KiSSFLOW in a | Int Demo !<br>rget you started on<br>very short time ! | ľ | - |
| INVITE USERS                                                   |                                                                                        | UPGRADE                |                                                 | REQUEST DEMO                                           |   |   |
|                                                                |                                                                                        |                        |                                                 |                                                        |   |   |
| No T                                                           | asks                                                                                   |                        |                                                 |                                                        |   |   |
|                                                                |                                                                                        |                        |                                                 |                                                        |   |   |

4. In the **Admin** page, click **Account Settings**.

| User Management       Account Settings       Notifications       Integrations       Billing Administration         Users       Users       Groups       You can create User-Groups, which you can use for Task assignments, Report sharing and for restricting App usage.       MANAGE         Your current license allows you to have 10 users.       Locations       You will be able to restrict Apps to specific Locations. You will also be able to assign Tasks to the User's Location Head | Admin                                             |                                                                                                    |
|----------------------------------------------------------------------------------------------------|---------------------------------------------------|----------------------------------------------------------------------------------------------------|
| Users          Users       Groups         You can create User-Groups, which you can use for Task assignments, Report sharing and for restricting App usage.         Active Users       MANAGE         Your current license allows you to have 10 users.       Locations         You will be able to restrict Apps to specific Locations. You will also be able to assign Tasks to the User's Location                                                                                             | User Management Account Settings Notifications    | Integrations Billing Administration                                                                                                    |
| Your current license allows you to have 10 users.  You will be able to restrict Apps to specific Locations. You will also be able to assign Tasks to the User's Location Head                                                                                                    | Users<br>1 O<br>Active Users Inactive Users       | Groups<br>You can create User-Groups, which you can use for Task<br>assignments, Report sharing and for restricting App<br>usage.<br>MANAGE              |
| INVITE MANAGE MANAGE                                                                                                    | Your current license allows you to have 10 users. | Locations<br>You will be able to restrict Apps to specific Locations. You<br>will also be able to assign Tasks to the User's Location<br>Head.<br>MANAGE |

5. Scroll down and enter the values for the following fields under **General Preferences**:

| Field Name                          | Description                                                                                                    |
|-------------------------------------|----------------------------------------------------------------------------------------------------|
| Enable SAML based<br>Single sign-on | Select <b>Yes</b> to enable SAML-based SSO.                                                                                                    |
| Identity Provider URL               | IdP logon URL                                                                                                    |
| Logout URL                          | IdP logout URL                                                                                                    |
| Security Key                        | Copy and paste the IdP certificate fingerprint from the <a href="https://www.samltool.com/fingerprint.php">https://www.samltool.com/fingerprint.php</a> link, select <b>sha1</b> in Algorithm and click CALCULATE FINGERPRINT. |

| nable SAML based Single sign-on                                                                                                    | No. Ves |
|----------------------------------------------------------------------------------------------------|---------|
| this is turned on, you will be able to configure Single Sign-on for your users using SAML                                                                   | NO TES  |
| entify Provider URL *                                                                                                    |         |
| ssflow will direct users to this URL in order to login. This is the remote login URL of your SAML server.                                                   |         |
| agout URL                                                                                                    |         |
| ssflow will direct users of your company to this URL after they logout.                                                                                     |         |
| ecurity Key *                                                                                                    |         |
| he SHA1 or SHA2 fingerprint of the SAML certificate from your SAML server.                                                                                  |         |
| ne Consumer Assertion URL for kissflow required by your SAML server is *<br>ttps://app.kissflow.com/Ap4a248796_7cd0_11e8_8a03_0ef445e31c6c/f/saml/login?acs |         |

6. Finally, click **SAVE CONFIGURATION.**